# 臺北市畢業生市長獎資訊網

### 操作手冊\_得獎學生

廠商:辛太科技有限公司

電話:02-27487499

傳真: 02-27487498

地址:臺北市信義區基隆路一段149號7樓之5

112/04 月

## 目錄

| <u> </u> | 系統登入         | 3 |
|----------|--------------|---|
| 二、       | 填寫與編輯特殊優良事蹟表 | 5 |
| 三、       | 優良事蹟刊登同意書    | 6 |

一、 系統登入

請於網址列輸入 https://mayoraward.tp.edu.tw

於首頁點選登入按鍵

有單一簽入帳號的得獎學生·請選擇得獎學生及學校登入

<u>無單一簽入帳號的得獎學生,請選擇無單一身份驗證帳號學生登入</u>

| ▲ 些无中政府 量北市畢業生市長獎資訊約                       | ▲≅⋏ |
|--------------------------------------------|-----|
| EDRER<br>ERREE                             |     |
|                                            |     |
| - 新選擇登入方式 ×                                |     |
| <b>得獎學生及學校登入</b><br>使用臺北市政府教育局單一身份驗證服務登入系統 |     |
| 學層管理及系統管理登入                                |     |
| 無單一身份驗證帳號學生登入 >                            |     |
|                                            |     |

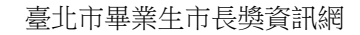

#### 輸入單一簽入帳號及密碼登入系統

| E E                                         | 基北市校園<br>國一身分驗證服務       |
|---------------------------------------------|-------------------------|
| 登入後將會導向<br>平臺                               | 臺北市各級學校市長獎系統            |
| 請輸入您的使用者                                    | 名稱與密碼                   |
| 4月19月11日                                    | 0                       |
| 密碼                                          | Ø                       |
| 忘記帳號/密碼                                     |                         |
| 臺北市各級學校市                                    | 5 <b>長獎系統平臺</b> 將存取以下您的 |
| <ul> <li>個人資訊:</li> <li>● 識別代號、1</li> </ul> | 姓名、雷子郵件等資訊              |
| <ul> <li>學校公開資</li> </ul>                   |                         |
|                                             | 70.1                    |
|                                             | 登入                      |

輸入學校給的驗證碼及畫面上四碼驗證碼·點選確定登入

| 請輸入學生驗證碼 |   |        | 0 |
|----------|---|--------|---|
| K4VV     | 0 | 請輸入驗證碼 |   |
|          | 研 | 定      |   |
|          |   |        |   |

#### 二、 填寫與編輯特殊優良事蹟表

#### 使用時機:

填寫與編輯個人優良事蹟及上傳個人照片。

操作方式:

- 1. 點選編輯,選擇檔案可上傳個人照片。
- 2. 填寫優良事蹟:請填寫1000字以內優良事蹟
- 3. 輸入完成按送出,送出後可以再回來編輯。

|          | 建立市長獎特殊優良事蹟表<br>要校                                                                                                    | Ę                |    |          |
|----------|----------------------------------------------------------------------------------------------------|------------------|----|----------|
|          | 新売日間<br>5.0<br>1<br>5.0<br>1<br>5.0<br>1<br>5.0<br>4<br>0<br>1<br>5.0<br>4<br>0<br>1<br>5.0<br>4<br>0<br>1<br>5.0<br>4<br>0<br>1<br>5.0<br>4<br>0<br>1<br>5.0<br>1<br>5.0<br>1<br>1<br>1<br>1<br>1<br>1<br>1<br>1<br>1<br>1<br>1<br>1<br>1 |                  | _  |          |
|          | 學生姓名<br>傑出學生<br>得獎獎項                                                                                                    | 62<br>           |    |          |
| 1.上傳個人照月 | 供出市長獎<br>大頭點<br>選擇檔案 未選擇任何檔案<br>正向設發、感人勵志、具特殊性或關際性磁換之<br>優良事蹟                                                                                                    |                  |    | 2.填寫優良事蹟 |
|          |                                                                                                    | 請輸入得獎嘅言(1000字以內) |    | 3.填寫後送出, |
|          |                                                                                                    |                  | 送出 | 可以再編輯    |

#### 三、優良事蹟刊登同意書

使用時機:

同意刊登優良事蹟,請下載同意書後上傳。

操作方式:

1. 選擇同意刊登書,先下載同意書。

- 2. 選擇是否同意刊登。
- 3. 上傳簽名後的同意書,不同意刊登的人,就不需要上傳簽名檔。
- 4. 點選確認即完成。

|          | 優良事蹟                     | 同意刊登書 |  |
|----------|--------------------------|-------|--|
|          |                          |       |  |
| 1.先下載同意書 | 刊登同意書下載/上傳               |       |  |
| 2.選擇是否同意 | 優良事蹟空白同意書 下載             |       |  |
| 11.豆     | 是否同意刊登優良事讀 → 請選擇是否同意刊登 ▼ |       |  |
| 3.上傳簽名後的 | 優良事蹟同意書簽名檔 選擇檔案 未選擇任何檔案  |       |  |
| 同意書      | (不同意刊登的人, 就不必上傳簽名檔)      |       |  |
| 4.確認上傳   | 上傳                       |       |  |